## LP-348 Manual 123 en Modo AP.

LP348\_M123\_SPE01W

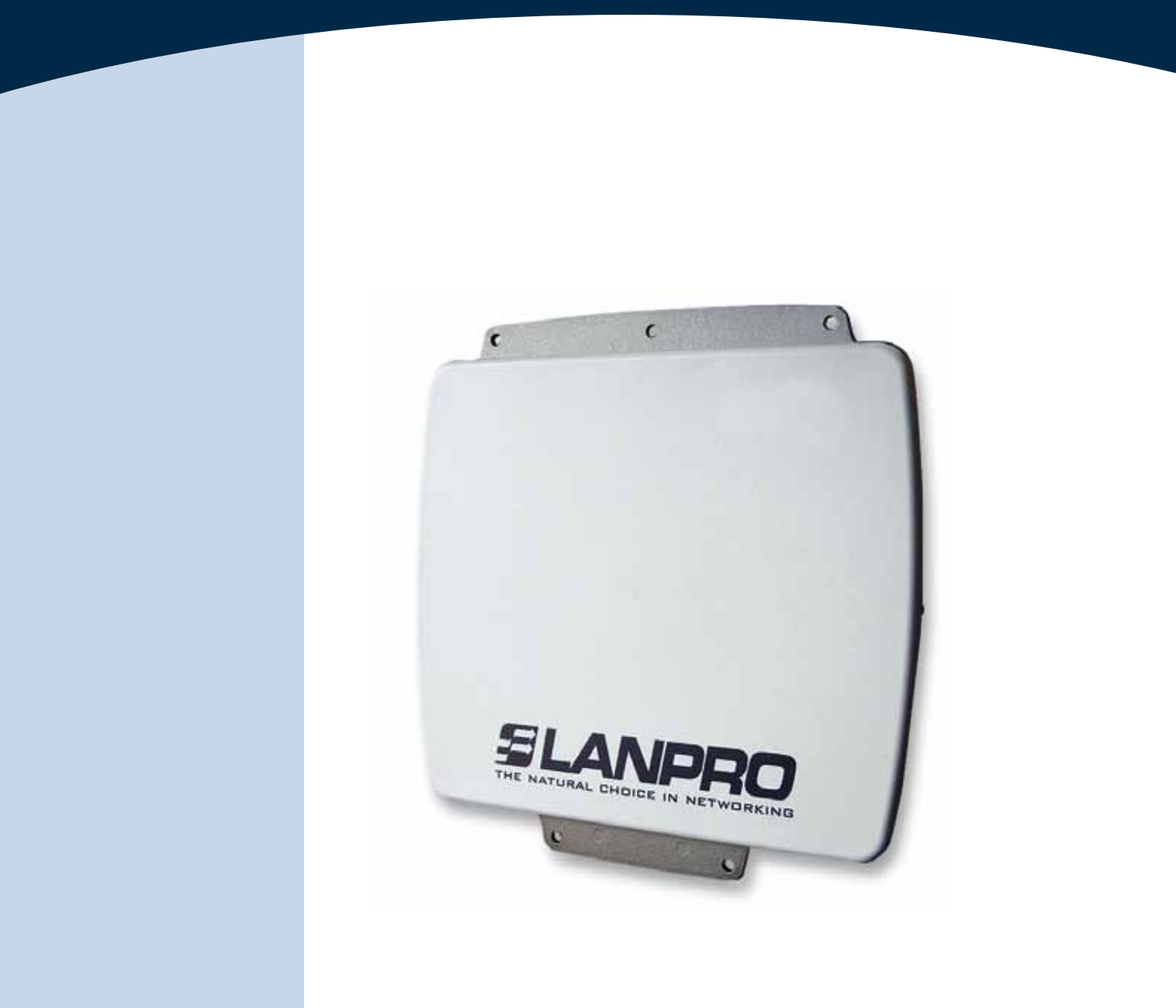

# LP-348 Manual 123 en Modo AP.

#### El siguiente Instructivo es para configurar su LP-348 en Modo de AP.

![](_page_1_Figure_3.jpeg)

Una vez efectuado el 123 de Montaje proceda a efectuar la configuración, primero conecte el cable que viene del LP-348 al Puerto: To Odu del Inyector PoE suministrado tal como se muestra en la figura 1.

|                                                                                            | Figura 1     |  |
|--------------------------------------------------------------------------------------------|--------------|--|
| 2                                                                                          |              |  |
| Conecte un cable del puerto: <b>to Ethernet</b> al swit<br>como se muestra en la figura 2. | tch o Pc tal |  |
| 3                                                                                          | Figura 2     |  |
| Conecte la alimentación eléctrica al PoE tal muestra en la Figura 3.                       | y como se    |  |

![](_page_1_Picture_6.jpeg)

Figura 4

4

Vaya a las propiedades de su tarjeta de red y seleccione: Internet Protocol, seleccione: Properties. Ver figura 4.

![](_page_1_Picture_9.jpeg)

![](_page_1_Picture_12.jpeg)

2

![](_page_1_Picture_13.jpeg)

### SLANPRO

5

6

En la ventana de la figura 5, seleccione: **Use the following IP address** y coloque una dirección **IP** dentro del rango de **IP** por defecto del LP-348. En este ejemplo hemos seleccionado la dirección: **192.168.1.201**, el LP-348 tiene por defecto la dirección: **192.168.1.1**, coloque en: **Subnet mask**: 255.255.255.0 , en **Default gateway** la dirección del router destino, en el **DNS** deberá colocar el **DNS** de su proveedor o podrá colocar la **IP** del router destino que provee el servicio de Internet, esto para que las consultas correspondientes se envíen al router de la red destino.

![](_page_2_Picture_4.jpeg)

Figura 5

Abra el navegador de su elección y coloque en la misma la dirección por defecto 192.168.1.1 tal como se muestra en la figura 6.

| 🖉 🖉 🖉 htt | p://192.168.1.1/ |  |
|-----------|------------------|--|
|           | Figura 6         |  |
|           |                  |  |
|           |                  |  |

En la ventana de validación de certificado de la figura 7, acepte el mismo.

![](_page_2_Picture_9.jpeg)

Figura 7

### *ELANPRO*

8

En la ventana de la figura 8: coloque en: **Name**: la palabra **admin** y en la clave: **password** y seleccione **Login now.** 

|          | 802.11g<br>54Mbps       |
|----------|-------------------------|
| 8        | High Speed Access Point |
| Name     | admin                   |
| Password | •••••                   |
|          | Login now Reset         |

En la ventana de la figura 9, usted tiene la opción de configurar 8 AP Virtuales o VAP en el LP-348, por cada uno de ellos podrá conectar hasta 32 clientes (en caso de habilitar dicha opción), por defecto el LP-348 viene en modo AP, pero si no es su caso, seleccione la opción de: **Basic Settings** en el submenú de **Wireless Setup** y seleccione: **Access Point** 

como se muestra, luego seleccione: Apply.

| 802.11g                                                                            | Wireless LAN                                                                                                    |             |
|------------------------------------------------------------------------------------|----------------------------------------------------------------------------------------------------|-------------|
| Status<br>a Conscions<br>a Conscions<br>a Consections<br>a Consections<br>b Status | Wireless LAR Sectings<br>Design Mide<br>Sola<br>Wireless Mide<br>Chasel / Freguency<br>Outplicate<br>Ovgs/ Poem | Access Pont |
| System Setup                                                                       | Station Mode Flow Control<br>Upper Speed Line (1-1587)                                                          |             |
| · P Settings                                                                       |                                                                                                    | Care Care   |
| RADUS Settings                                                                     |                                                                                                    |             |
| #HTTP Redirect                                                                     |                                                                                                    |             |
| #Firemall Settings                                                                 |                                                                                                    |             |
| Virtual Server                                                                     |                                                                                                    |             |
| Wireless Setup                                                                     |                                                                                                    |             |

10

9

En la ventana de la figura 10, seleccione el botón: **Edit**, para proceder a configurar las distintas **VAP**, que son los **AP's** Virtuales, adicionalmente en esta ventana podrá configurar el canal o frecuencia en la cual desea trasmitir, es importante destacar que todas las **vap´s** estarán en la misma frecuencia y canal.

![](_page_3_Figure_9.jpeg)

Figura 10

Figura 8

Figura 9

11

Luego, en la ventana de la figura 11, seleccione el **VAP** virtual que desea configurar, por defecto sólo está habilitado uno de ellos, pero sin seguridad. Para efectuar el cambio seleccione: **Edit**.

| 802.11g                  | VA           | • / | VLAN Settin     | ()S                                                                                                    |               |        |
|--------------------------|--------------|-----|-----------------|----------------------------------------------------------------------------------------------------|---------------|--------|
| The second second second | 150025       |     | Profectione     | 6.000                                                                                                    | Acatty        | - Eber |
| [ # Lopow1               | 101          | 1   | rep. (note)     | siementary.                                                                                                    | Open Drittere | -      |
| ******                   | ROR          | 2   | W Areas         | Information of the local division of the local division of the loc | Oper S silem  | 0      |
| a kiterine lost          | 1505         | 12  | 47,70043        | Single an                                                                                                    | Goet Street   | 0      |
| - Completion             | 1202         | 14  | 14 Autor        | UNION DE CONTRACTOR DE CONTRACTOR DE CONTRAC | Operation     |        |
| - Conversion             | 0            | K   | ip_pubit        |                                                                                                    | Oper: Scaless | 0      |
| s formers                | 11 CH        |     | NY, PHOTOS      | antenia .                                                                                                    | 00047-31080W  | 0      |
| System Setup             | 1000         | 7   | 10 Firster      | illevie su                                                                                                    | Opert Stylem  |        |
| a Bearc Settings         | STORE OF     | 1   | or Permit       | Silver In                                                                                                    | Open Simme    |        |
| a IP Settings            | - CONTRACTOR |     | ata profile     | linear .                                                                                                    | doer tratee   |        |
| # MACK/S Softings        |              |     | ants profile    |                                                                                                    |               |        |
| # HTTP Redeved           |              |     | INCIDENT CONTRA |                                                                                                    |               |        |
| efferend lettings        | 1            |     |                 | (LEAST)                                                                                                    |               |        |
| Writed Server            |              |     |                 | 1.00                                                                                                    |               |        |

Figura 11

Figura 12

12

En la ventana de la figura 12 aparecerán las opciones para configurar la primera **VAP** o AP Virtual.

| 802.11g                                                                                                    | Security Profile for Vap             |                 | 1 Configuration   |
|----------------------------------------------------------------------------------------------------|--------------------------------------|-----------------|-------------------|
| Construction of the local division of the local division of the lo | Security Prolife Harte               | AP_Fredia1      |                   |
| [ . Lopect                                                                                                    | Vitremos Frederick Native (3350)     | WeelessTest     |                   |
| Status                                                                                                    | RECOGNIZATI VIVALEES, MARAON MARTE C | INC. O'Van O'NA |                   |
| » Information                                                                                                    |                                      |                 | 12                |
| a Corrections                                                                                                    | Network Authentications              |                 | Open System 💌     |
| a Substice                                                                                                    | Easts incryption:                    |                 | Nona N            |
| System Setup                                                                                                    | Fassphrate                           | CONTRACTOR (Ser | Terrs III         |
| # Basic Settings                                                                                                    | Ray 4:                               |                 |                   |
| #IP Settings                                                                                                    | 1.20                                 |                 |                   |
| NACIUS Seminge                                                                                                    |                                      |                 |                   |
| NTTP Redract                                                                                                    | AND A                                |                 |                   |
| a Firewall Settings                                                                                                    | Dit                                  |                 |                   |
| a Victual Server                                                                                                    | Wireless Client Security Separation  |                 | O Esuite O Dualte |
| Wireless Setup                                                                                                    |                                      | -               |                   |

13

En la figura 13, coloque en: **SSID** el nombre con el cual desea que se identifique este AP Virtual, seleccione el modo de encriptación deseado así como la llave para la misma, en la opción: **Max Station Number (1-32)** podrá limitar la cantidad de clientes que se puedan conectar simultáneamente a esta VAP, lo **cual recomendamos ampliamente**, esto con el fin de mejorar el rendimiento del equipo y para poder establecer un mejor control sobre los mismos. Seleccione: **Apply** para aplicar los cambios.

![](_page_4_Figure_11.jpeg)

![](_page_4_Figure_12.jpeg)

### SLANPRO

14

Es importante mencionar que todos las VAP's compartirán el conjunto de llaves en WEP pudiendo solo cambiar la llave por defecto a utilizar para la autenticación y encriptación. Para habilitar otra VAP, deberá marcar la casilla: **enable** y luego seleccionar: **Apply** tal como se muestra en la figura 14, luego proceda a configurar la seguridad repitiendo los puntos 11,12 y 13 para esta VAP.

| 807. i ig<br>seange                                                                                                    | VA      | P / VLAN Setting                      | 5<br>       |              |           |
|----------------------------------------------------------------------------------------------------|---------|---------------------------------------|-------------|--------------|-----------|
| Sec. of Amplements                                                                                                    | 1 10050 | a Polistane                           | 365         | Seate        | - Bradies |
| L + Inged                                                                                                    | · 100   | a to address                          | APR         | Bran (Page   | 154       |
| atus                                                                                                    | 105,00  | 3 10 June 2                           | Carlo III   | State Conten | 3         |
| Address of the local division of the local division of the local d | 10000   | 3 MP_PutterS                          | 784840      | these Evenes | 0.        |
| Correct Marco                                                                                                    | 1000    | a logitudes                           | Part of     | Apre Tutter  | 0.        |
| Taratia .                                                                                                    | BICI    | A strangt                             | man.        | fight furner | D         |
|                                                                                                    | 110     | 8 (F.F.WW)                            | Photose     | Fam Exheti   | 0.        |
| yelem Setup                                                                                                    | 1000    | 1. H. 2000                            | Pasters     | Aper Durer   |           |
| David Suffrage                                                                                                    | 1 1000  | 8 47,71648                            | (PRODUCE)   | And Deven    | 0         |
| a settings                                                                                                    |         |                                       | La Chennye. | 201010       |           |
| Autors Seeinge                                                                                                    |         | 100,0000                              |             |              |           |
| (TTP Redited)                                                                                                    |         | anuman, prote                         |             |              |           |
| Fernal Settings                                                                                                    |         |                                       | 1141        |              |           |
| Without Server                                                                                                    |         |                                       |             |              |           |
| Venters Setup                                                                                                    | MARKS.  | 12 Rig Inde                           |             |              |           |
| Beac bettings                                                                                                    | 1000    | prese 1 x 2, are 110                  |             |              |           |
| CORTOLAN Bellings                                                                                                    | 1000    |                                       |             |              |           |
| Access Control                                                                                                    | 14.24   | 1 1 1 1 1 1 1 1 1 1 1 1 1 1 1 1 1 1 1 |             |              |           |
| COD'S Samples                                                                                                    | 1000    | and a state                           | 1           |              |           |
| Adventual lange                                                                                                    | 1 mp    | Mat Suiter                            |             |              |           |
| oots                                                                                                    | 2.00    | dat is an a                           |             |              |           |
| the lates                                                                                                    | 1000    |                                       | -           |              |           |
| -Lane Treat                                                                                                    | 1000    |                                       | L           |              |           |
| lanagement                                                                                                    |         |                                       | April Canal |              |           |
| Children Biomannet                                                                                                    |         |                                       | A COMPANY.  |              |           |

Figura 14

15

Proceda a cambiar la clave de administración de su equipo. Aun cuando no es obligatorio. Recomendamos ampliamente efectuar el cambio de la clave de administración de su equipo, pero debemos recordarle que debe guardarla en un sitio seguro y que tenga acceso ya que si se perdiera la misma, deberá llevarse a valores por defecto de manera física, para lo cual deberá seguir el Procedimiento indicado en el documento 123 correspondiente. Para efectuar el cambio de clave, seleccione la opción: **Change Password** ubicada en el menú: **Management**, tal como se muestra en la ventana de la figura 15.

| System Setup        | A                                    |
|---------------------|--------------------------------------|
| · Basic Settings    | Change Password                      |
| ·P Settings         |                                      |
| RACKUS Settings     |                                      |
| #HTTP Redrect       | Current Passwert                     |
| Frewall Settings    | New Facanord                         |
| Writasi Server      | Papestilew Password                  |
| a Load Balance      | Restore Default Password C Yas C Nat |
| Wireless Setup      | Cherry Count                         |
| a Basic Settings    | - Carte                              |
| a VAP-VLAN Settings |                                      |
| » Access Control    |                                      |
| » WDS Settings      |                                      |
| » Advanced Settings |                                      |
| Tools               |                                      |
| + Site Sarvey       |                                      |
| o Losh Test         |                                      |
| Management          |                                      |
| a Change Password   |                                      |

16

Figura 15

En la ventana de la figura 16, coloque en: **Current Password** la clave anterior y en: **New Password** la clave nueva, repita la misma en el campo: **Repeat New Password** y seleccione: **Apply**.

![](_page_5_Figure_12.jpeg)

Figura 16